# GTC's New Password Portal How to Register

In order to use the Password Tool, you must register your account with a mobile device that supports text messaging and a personal email address. Do not use your GTC Outlook address.

## Note: If you need to RESET an unknown password, please turn to Page 5. ~ ~You must be registered in order to Reset the password.~ ~

You **MUST** include a prefix before your username in order to log into the system:

- gts\ <username> if you are a student
- gvl\ <username> if you are an employee
  Examples: gts\bradfordrgb (student) and gvl\brackenjrb (employee)

| Begin here: |                    |  |
|-------------|--------------------|--|
|             | account.gvltec.edu |  |

### Click: - Manage My Account

| Manage My Account<br>Register your account or change a known password.                |  |
|---------------------------------------------------------------------------------------|--|
| Reset Password                                                                        |  |
| If you have forgotten your password, reset it here. (Must have previously registered) |  |
|                                                                                       |  |

On the User Portal page, click the "I'm not a robot" box. If the CAPTCHA task appears, you will need to complete that as well ("Click on all the trucks/fire hydrants/crosswalks/tractors, etc.")

|                       | User Portal                                                                                             |
|-----------------------|----------------------------------------------------------------------------------------------------|
|                       | I'm not a robot                                                                                         |
|                       | All access is monitored and logged.<br>Back to Portal                                                   |
|                       | Your credentials will be sent over a secure connection.                                                 |
| In order to use the L | ogonBox Password Tool, you must register your account with a ce<br>number and a personal email address. |
| You MUST include      | e a prefix before your username in order to log into the system:                                        |
|                       | gts\username – If you are a Student                                                                     |
|                       | gyl) username – If you are an Employee                                                                  |

Log into the password tool using your **current network username** (include the prefix before your username) and your **current network password**. Example: gvl\brackenjrb

- Click Next.
- The screens that appear next will depend on whether or not you have ever logged into the previous password reset tool.

| Username |                                     |  |
|----------|-------------------------------------|--|
| 1        |                                     |  |
| Password |                                     |  |
|          |                                     |  |
|          | All access is monitored and logged. |  |
| 1        | Next Đ                              |  |
|          | Start Again                         |  |
|          | Pack to Portal                      |  |

The following error is alerting you to include your appropriate prefix (gts\ or gvl\):

Invalid credentials

You may be asked to save your password. It is never recommended to save a network password.

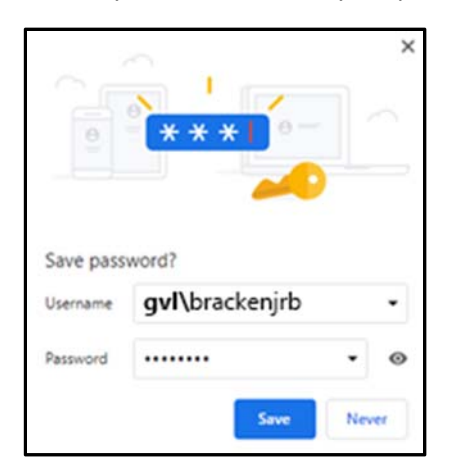

**Enter a secondary email address**. Please use a **personal** email address that you can easily access. Do not use your Outlook address.

| are required to co | complete all fields. | n your profile. Plea |
|--------------------|----------------------|----------------------|
| Secondary Email    | Address              |                      |
|                    |                      |                      |
|                    | Next Đ               |                      |

Enter a mobile phone number.

| complete all fields. |
|----------------------|
| Primary Mobile Phone |
|                      |
| Novt D               |

Once you have registered, and any subsequent times you return to the tool, **My Profile** is displayed. Across the top of the screen, you will see three options. (Note: the other tabs are explained on page 6)

- My Details the initial screen that displays your Given Name, Initial and Surname (the default)
- Change Password use this option to change your KNOWN password
- Mobile

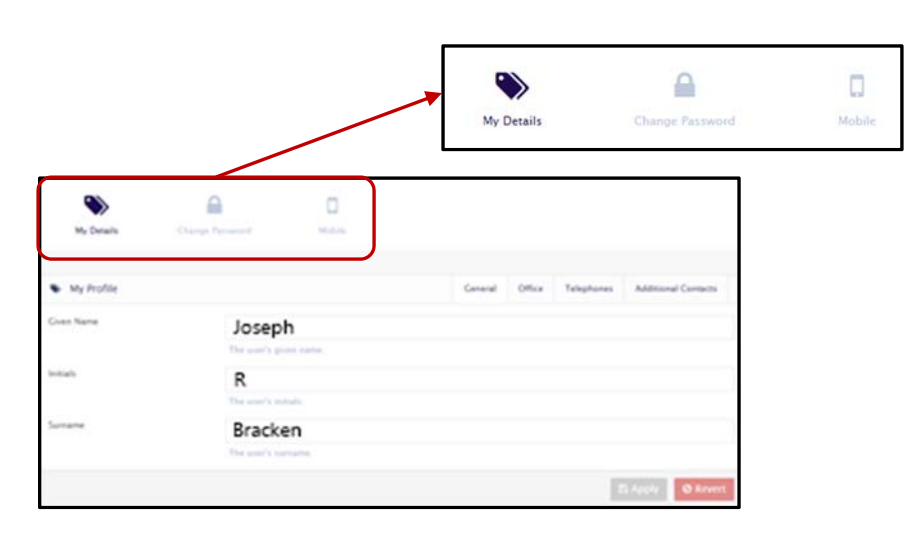

To change your KNOWN password, click the **Change Password** option (shown as a padlock)

|                     |                                                        | - Default Domain Policy                                                                                                   |          |
|---------------------|--------------------------------------------------------|----------------------------------------------------------------------------------------------------|----------|
| <b>N</b>            |                                                        | Must be at least 8 characters long.<br>Must be no longer than 127 characters.<br>Must be changed within 45 days.          |          |
| My Details          | Change Password Mobile                                 | Must pass at least 3 of the following criteria.                                                                           |          |
| Change Password     |                                                        | At least 1 dign.<br>At least 1 lower class character.<br>At least 1 upper case character.<br>At least 1 symbol character. |          |
| Current Password    |                                                        | Must not contain their username.<br>Must not be any of their last 24 passwords.                                           |          |
|                     | To change your password, enter your current password   | - Password Generator                                                                                                    |          |
| New Password        | vo cumile Jon positionel curer Jons concert passinora. | Can't think of a good password? How about                                                                                 |          |
|                     | Enter a new password.                                  | CYA                                                                                                    |          |
| Confirm<br>Password |                                                        |                                                                                                    |          |
|                     | Please confirm the password entered above.             |                                                                                                    |          |
|                     |                                                        |                                                                                                    | 🖺 Change |

GTC's password policy is displayed below the password change fields (shown in lavender above). Once you have entered and confirmed your password, click **Change** at the bottom of this screen. **Note**: ONLY use the scroll bar (at the bottom) if you want the portal to generate a password for you.

You have now registered your account. Logout of the system by clicking the exit button (top right)

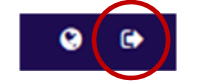

### **RESETTING an Expired or Forgotten Password**

You **must** have already registered with the password tool in order to reset an expire password.

To RESET your password (it has expired or you have forgotten it), return to the initial GTC Password Portal (account.gvltec.edu) and click the **Reset Password** box.

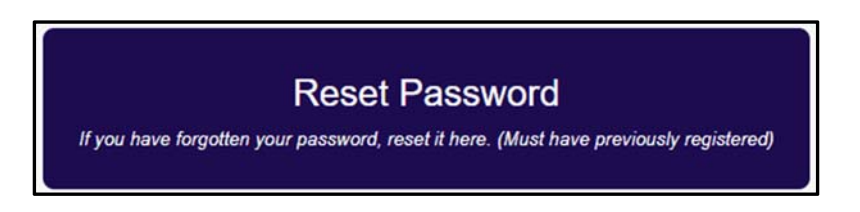

Enter your prefix and your Username and click **Next**. (gts\ or gvl\username) A code will be sent to the your **registered** mobile number. When the code is received, enter it in the **One Time Password** and click **Next**.

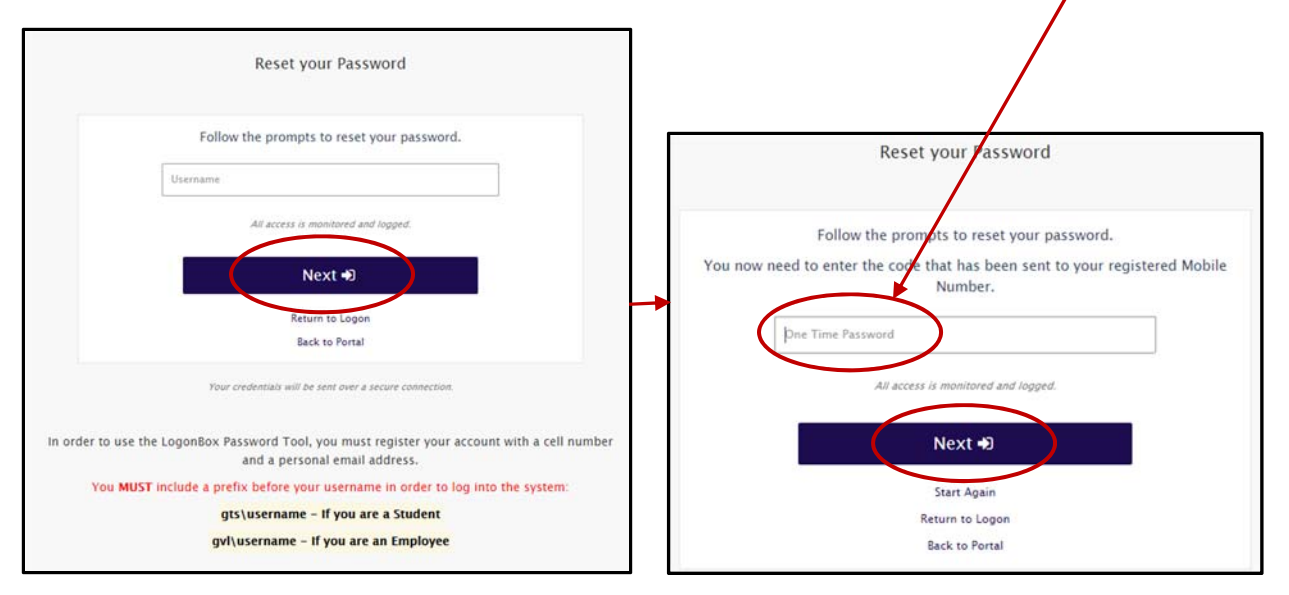

You will be prompted to enter and confirm a new network password.

## Other tabs provided on the My Profile screen

#### Office:

Your GTC Outlook address is displayed.

| Some My Profile           | General | Office | Telephones | Additional Contacts |
|---------------------------|---------|--------|------------|---------------------|
| Email                     |         |        |            |                     |
| joseph.bracken@gvitec.edu |         |        |            |                     |
| The user's email address. |         |        |            |                     |

#### Telephones:

Your mobile number is displayed.

| S My Profile                        | General | Office | Telephones | Additional Contacts |
|-------------------------------------|---------|--------|------------|---------------------|
| Home Number                         |         |        |            |                     |
| The user's home number.             |         |        |            |                     |
| fobile                              |         |        |            |                     |
| The user's mobile telephone number. |         |        |            |                     |
|                                     |         |        |            | Apply Ø Reven       |

### Additional Contacts:

Your personal or GTC Gmail address is displayed.

| My Profile                    | General | Office | Telephones | Additional Contacts |
|-------------------------------|---------|--------|------------|---------------------|
| Other Email                   |         |        |            |                     |
|                               |         |        |            | +                   |
| brackenjrb@my.gvltec.edu      |         |        |            | *                   |
| An alternative email address. |         |        |            | v                   |